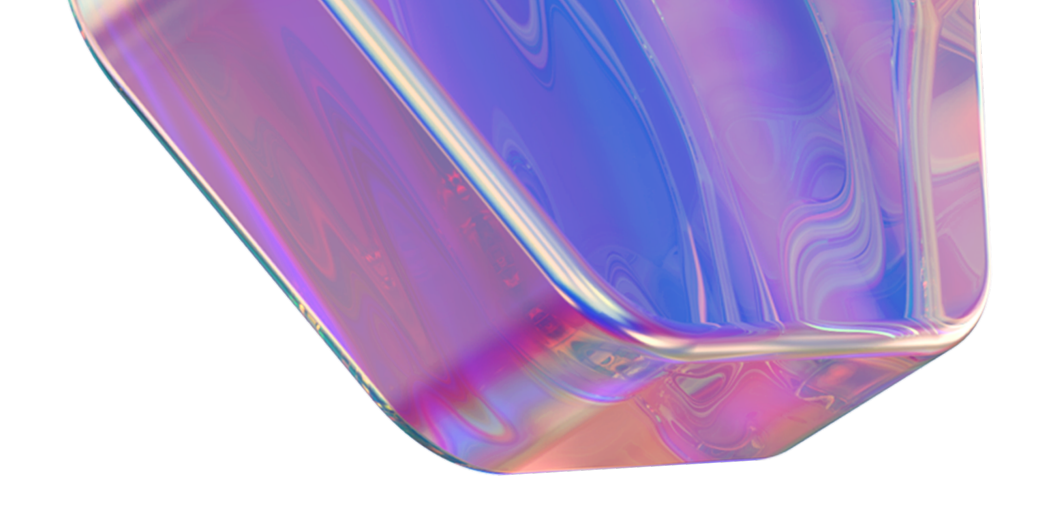

# Инструкция

Как отправить чек об оплате и посмотреть реквизиты карты РНКБ

Войдите в приложение РНКБ

Нажмите на кнопку «История»

| )<br>پېرد                | <u> </u>       | 17:15 <b>∢ Q</b>                                                                       |  |
|--------------------------|----------------|----------------------------------------------------------------------------------------|--|
| Кешбэк в<br>декабре      | eSIM<br>«Bon»  | С История операции<br>13 дек., 2023 изя<br>Все Оплата По своим о                       |  |
|                          | все            | 13.12 <sup>Севстар</sup><br>15:57 <b>№ №</b> исп                                       |  |
| еревод По QF<br>о номеру | В<br>≀коду Шаб | Если Вы не видите в списке<br>«Истории операций» нужный Вам                            |  |
|                          | 0              | кистории операции» нужный вам<br>платеж, то смените дату на дату<br>совершения платежа |  |
|                          | 0              |                                                                                        |  |
|                          |                | Нажмите на платеж к<br>был адресован «Севс                                             |  |
| тым                      |                | овладресован «ссе                                                                      |  |

← Платеж

8

## исполнен

Сумма платежа

# 10,00₽

Итого с комиссией

# 10,00₽

Дата 15:57 13/12/2023

Получатель СевСтар

Поставщик СевСтар

Лицевой счет

Код поставщика 4439767

Рекомендованный платёж 0

Счет получателя 30101810335100000607

Счет/Карта списания Карта

Іовторить платеж

На экране отобразится электронный чек о платеже.

Нажмите в правом верхнем углу на символ «Поделиться»

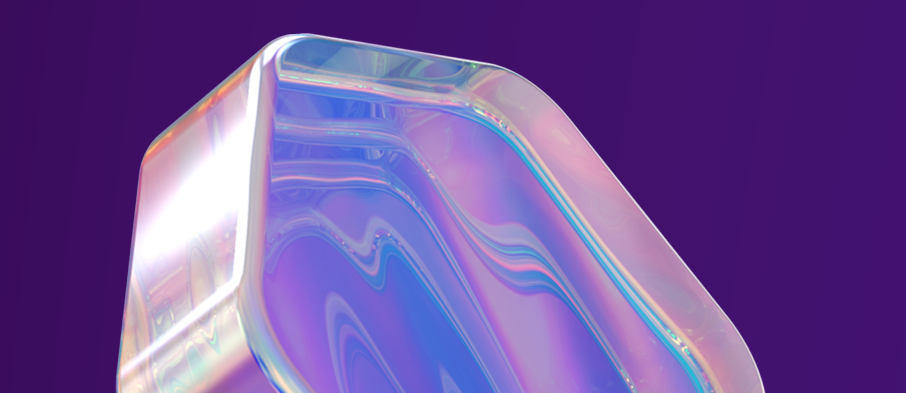

| ← Платеж <                                           |          |                  |                                                                                 |  |  |
|------------------------------------------------------|----------|------------------|---------------------------------------------------------------------------------|--|--|
| ()<br>()<br>()                                       | опои     | Парада и с       | ()<br>()<br>()<br>()<br>()<br>()<br>()<br>()<br>()<br>()<br>()<br>()<br>()<br>( |  |  |
| Сумма платежа<br><b>10,00 ₽</b><br>Итого с комиссией |          |                  |                                                                                 |  |  |
| Details_of_operation_                                |          |                  |                                                                                 |  |  |
| Bluetooth                                            | Gmail    | Telegram         | Обмен с окруже                                                                  |  |  |
| Браузер<br>Яндеко                                    | Диск     | Яндекс<br>Яндеко | Яндекс Диск                                                                     |  |  |
| Google Files<br>Скачать                              | VK<br>VK |                  |                                                                                 |  |  |
| $\triangleleft$                                      | (        | C                | ≡                                                                               |  |  |

В отобразившемся меню Вы можете выбрать способ отправки: по электронной почте или в мессенджере

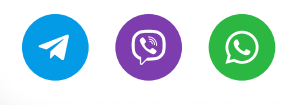

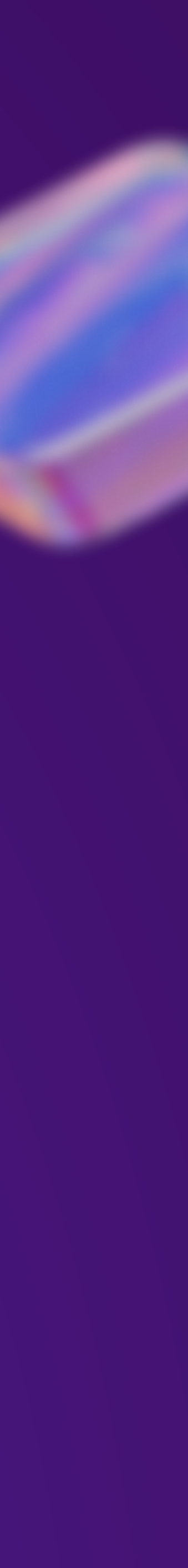

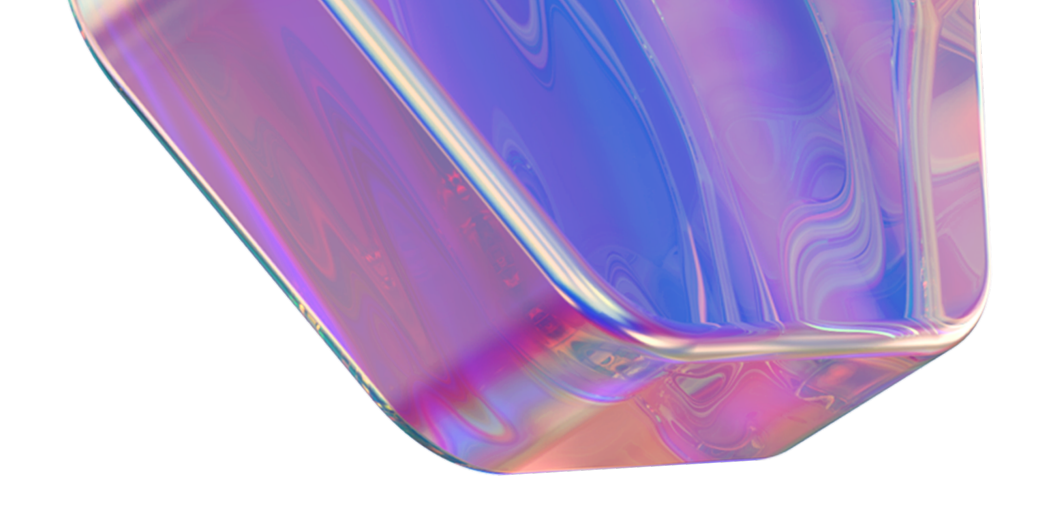

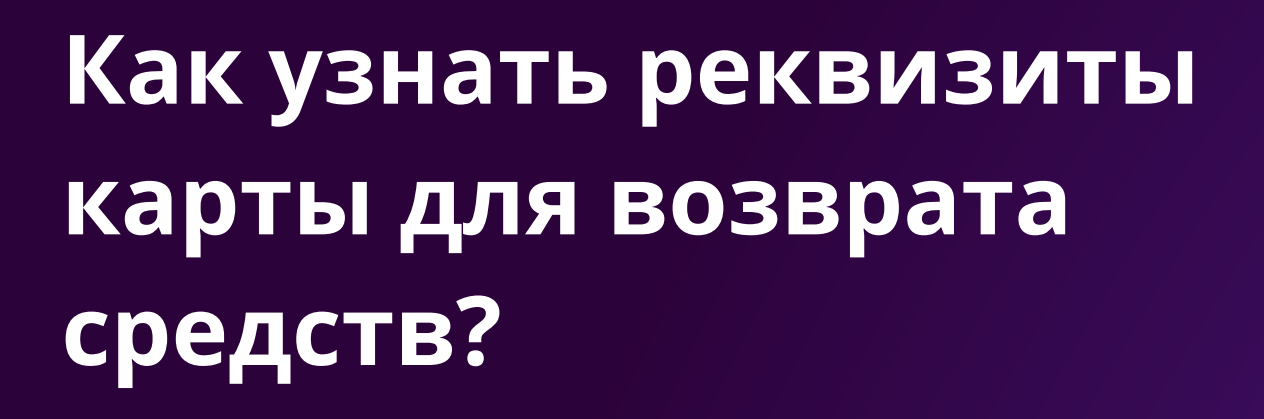

Войдите в приложение РНКБ

Нажмите на пункт «Карты»

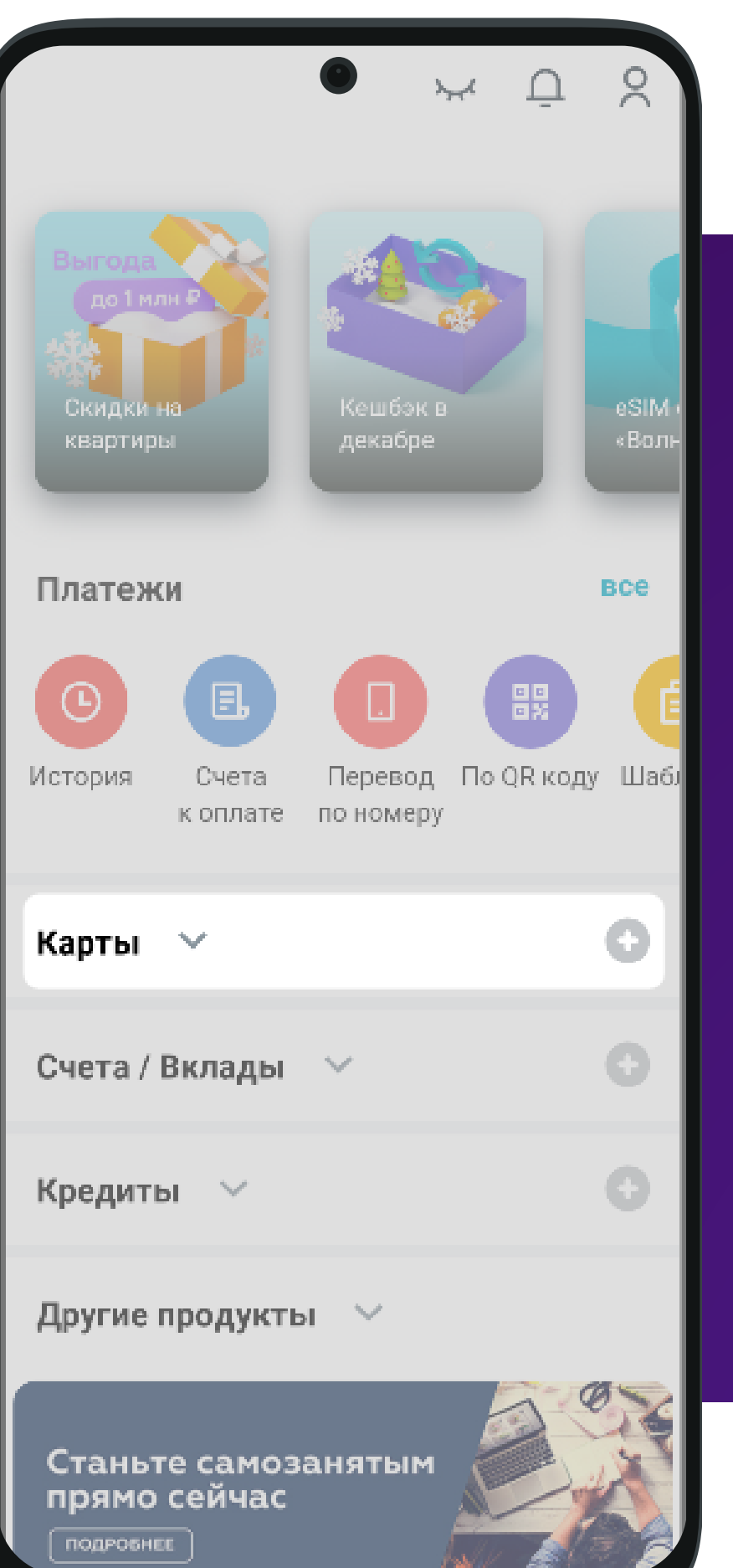

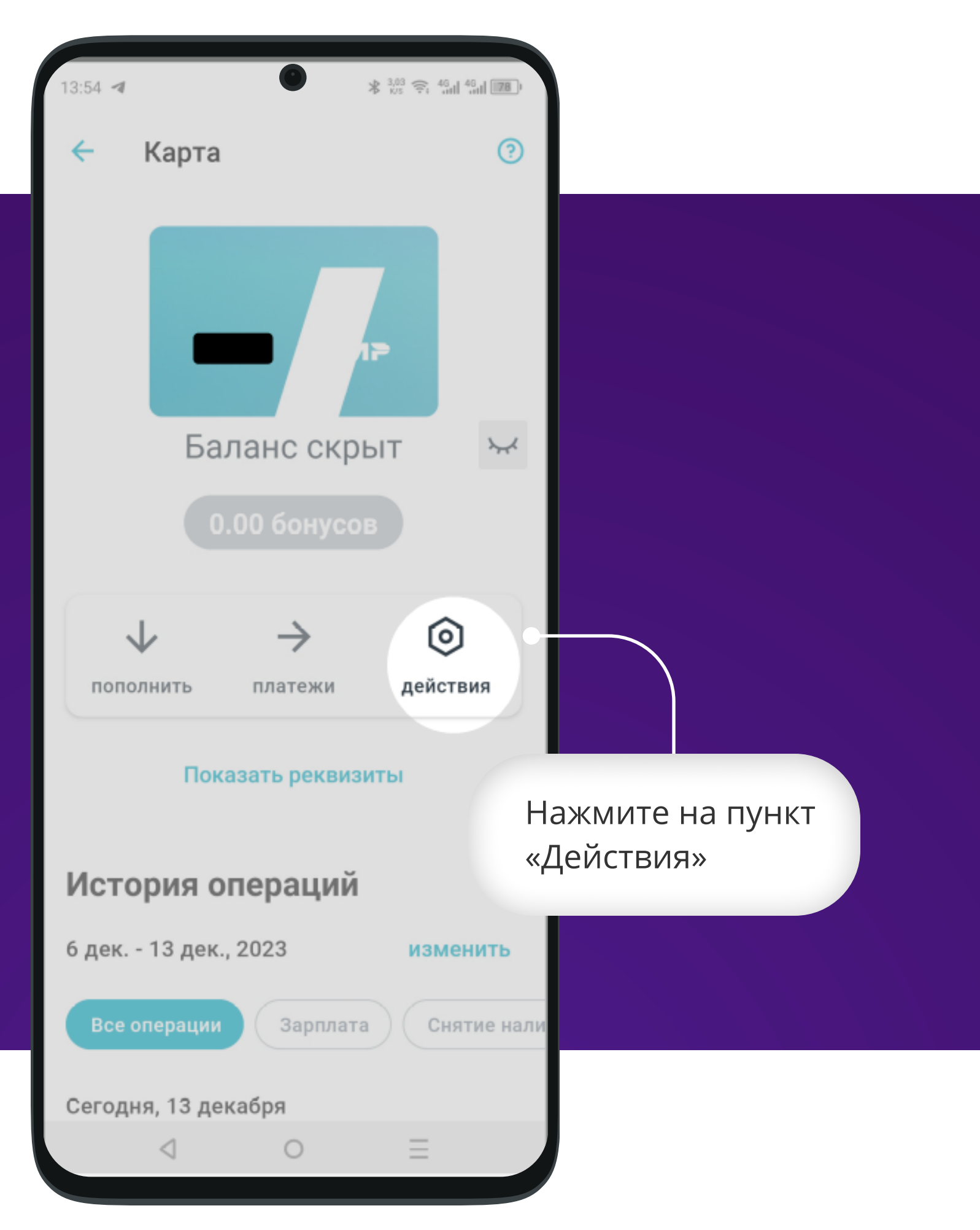

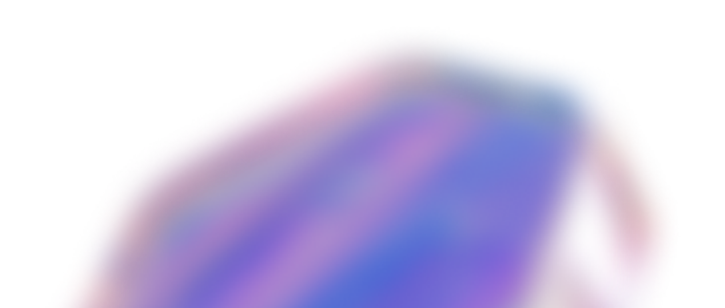

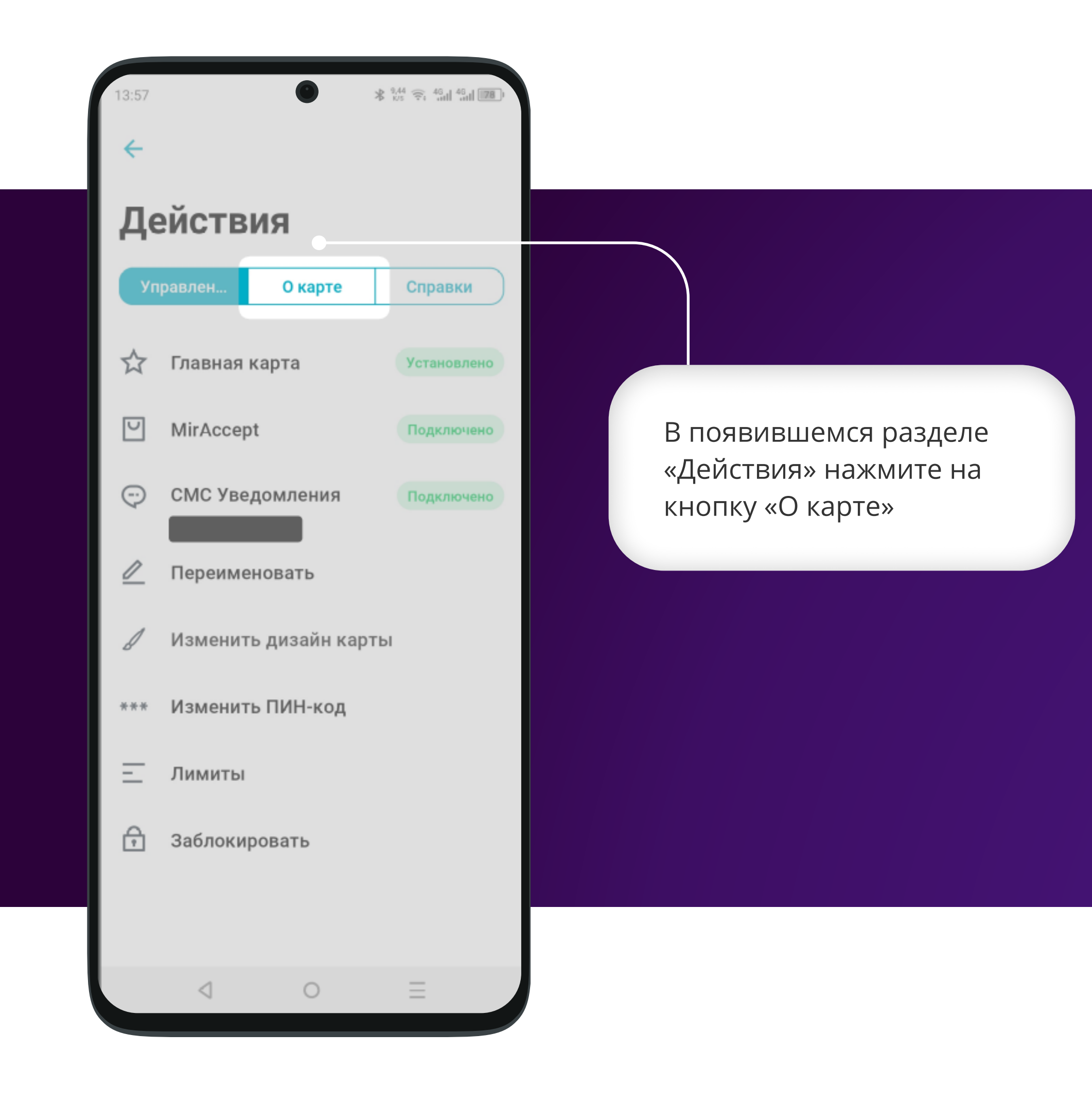

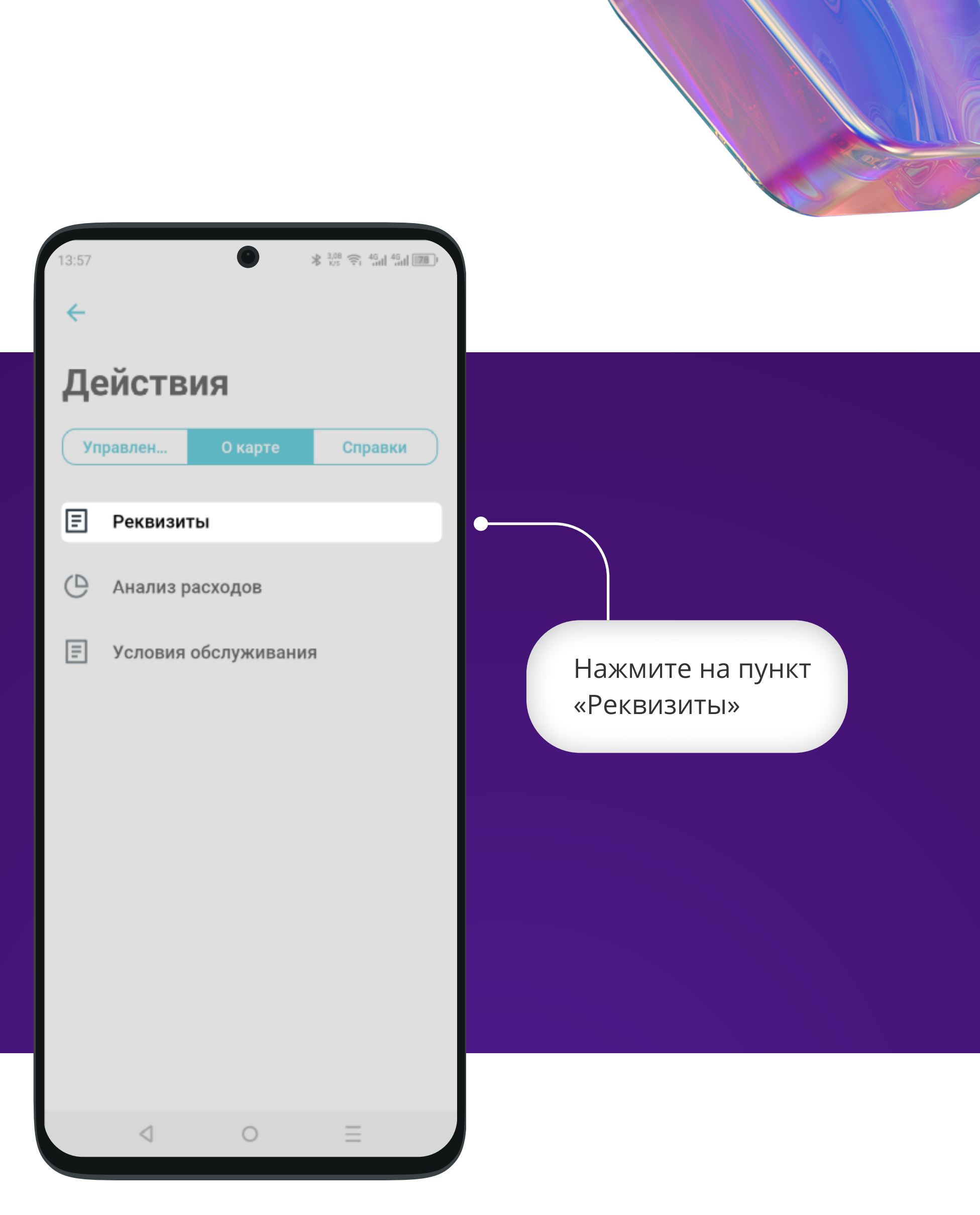

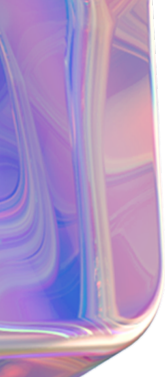

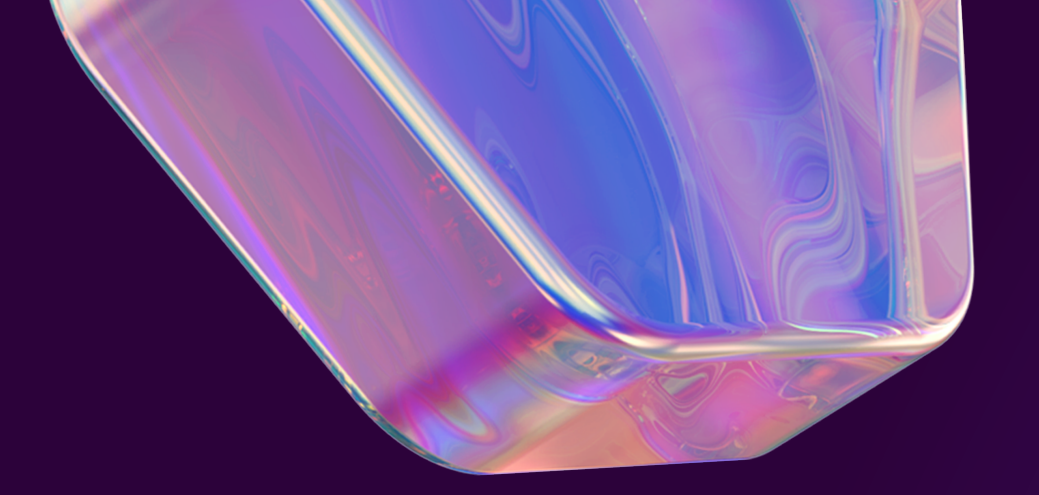

# Реквизиты •

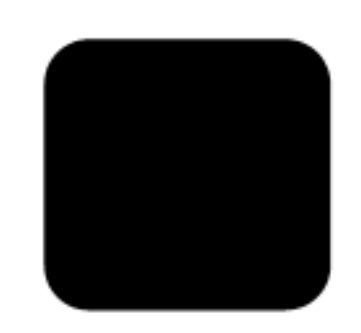

#### Наименование

РНКБ Банк (ПАО), г. Симферополь

### ИНН

7701105460

кпп

910201001

БИК

043510607

Корреспондентский счет

## 301 01 810 3 35100000607

Получатель платежа

Счет получателя

## Назначение платежа

Поделиться

В разделе «Реквизиты» отображены все необходимые данные для возврата денежных средств

Нажмите кнопку «Поделиться» или сделайте скриншот и отправьте его в мессенджере

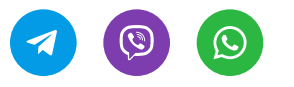

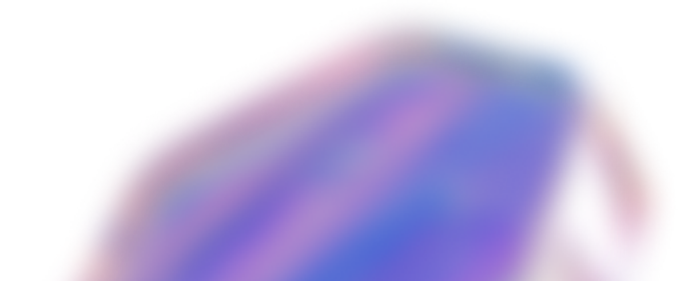